## **Biometric Screening Registration Instructions**

## Start at Vitality:

- Go to <u>www.powerofvitality.com</u> and enter your username and password.
- On the Home Page, click Health Profile > Vitality Check
- Under Quick Links click Schedule your Vitality Check with Quest (US)

## Quest (US)

- To schedule your biometric screening at an on-site event, click *Make an Appointment*
- To schedule your screening at a Quest Patient Service Center, click Schedule a Screening

## CRL (Canada)

 Click the link here or in the banner at the top of your Vitality home page

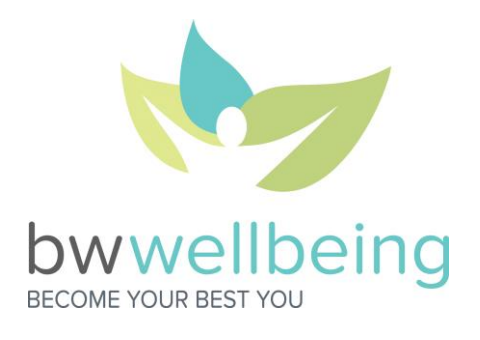